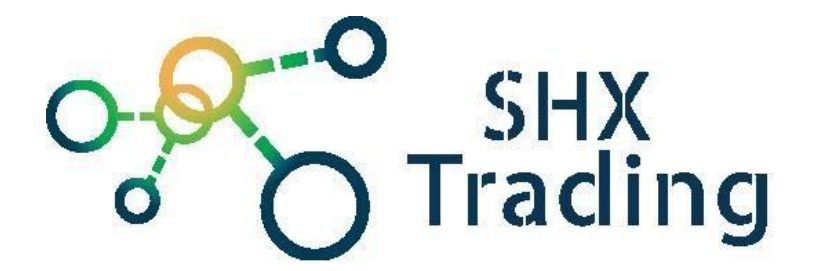

# Digitální hodiny s Full HD WiFi kamerou

# Secutek SAH-IP009

Návod k obsluze

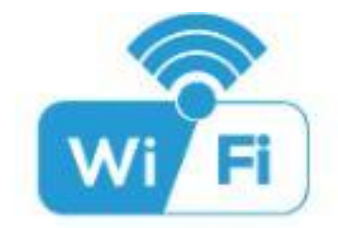

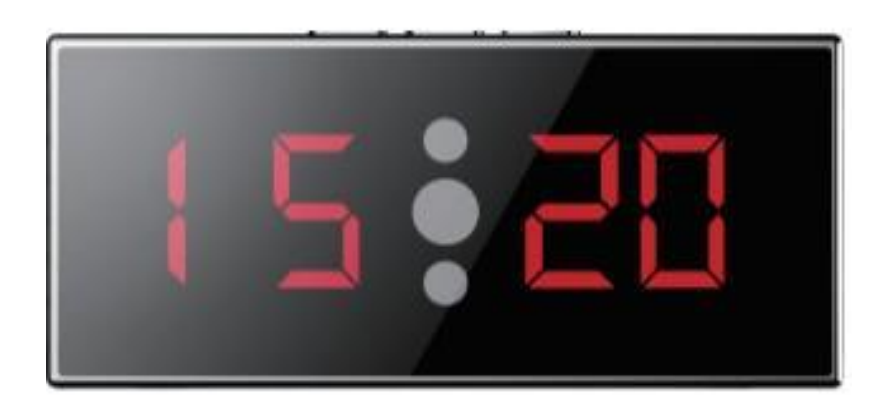

Kontakt na dodavatele

SHX Trading s.r.o. Hrusická 2616/3, Praha 4 Tel: 244 472 125

# 1. Zobrazení přístroje

#### 1.1 Zobrazení a popis zařízení

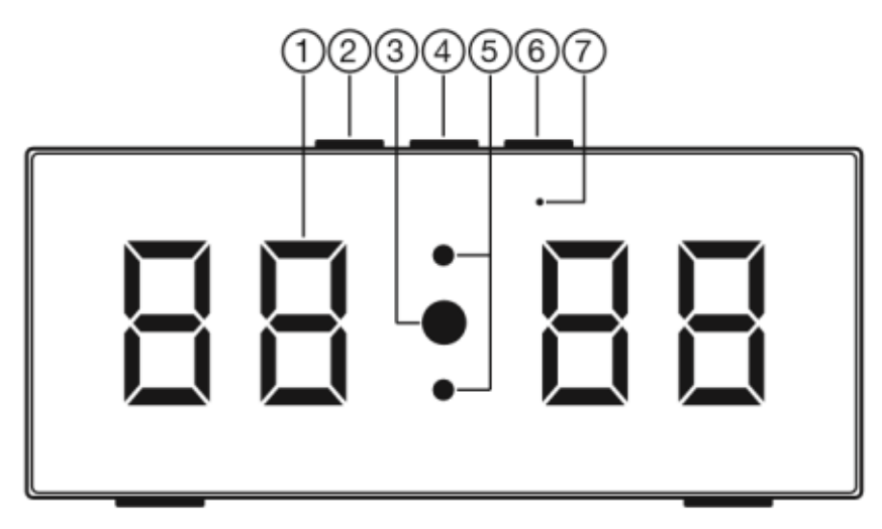

- 1. Zobrazení času
- 2. Tlačítko SET
- 3. Kamera
- 4. Tlačítko UP
- 5. IR LED světla
- 6. Tlačítko DOWN
- 7. Modrá LED dioda zobrazující stav Wi-Fi připojení

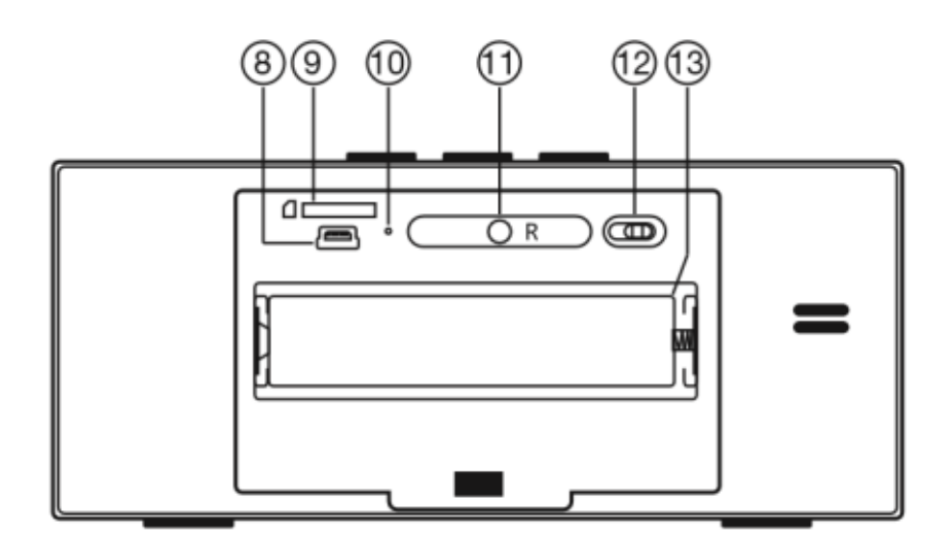

- 8. USB port
- 9. Slot na Micro SD kartu
- 10. LED dioda zobrazující stav nabíjení
- 11. Tlačítko RESET
- 12.ON/OFF přepínač (pro Wi-Fi)
- 13.Baterie

# 2. Rychlý start

- Připojte zařízení ke zdroji energie a přesuňte přepínač pod krytem z polohy OFF do polohy ON. Pro nabíjení baterie nezapomeňte vyndat krytku z prostoru baterie.
- Nastavte aktuální čas. Kliknutím tlačítka UP vybíráte mezi 12/24 hodinovým formátem. Kliknutím tlačítka SET se přesunujete mezi hodinami a minutami. Ty přenastavíte klikáním tlačítek UP a DOWN.
- Vyčkejte cca 2 minuty a poté se můžete ke kameře připojit pomocí aplikace Pro iCam. Návod k ní naleznete u zařízení na našich stránkách v přiložených souborech.

### 3. Podrobný návod

#### <u>3.1 Nastavení času</u>

- 1. Po zapnutí zařízení můžete nastavit aktuální čas.
- 2. Nejdříve zvolte formát času, který chcete používat. Kliknutím tlačítka UP můžete přepínat mezi 12hodinovým formátem a 24 hodinovým formátem.
- 3. Po vybrání časového formátu vyčkejte několik vteřin, než se Váš výběr se uloží.
- 4. Čas nastavíte kliknutím tlačítka SET. Údaje měníte tlačítky UP a DOWN.

#### 3.2 Připojení ke kameře přes mobilní aplikaci

- 1. Zařízení připojte ke zdroji energie.
- 2. Přesuňte přepínač pod krytem z polohy OFF do polohy ON.
- 3. Vyčkejte cca 2 minuty, než se zařízení plně načte.
- 4. Dále pokračujte dle návodu k aplikaci Pro iCam, který naleznete na našich stránkách u zařízení v přiložených souborech.

#### 3.3 Připojení ke kameře přes PC software

- 1. Vložte do PC přiložené CD a najděte složku se jménem "**Remote PC Side Live View**".
- 2. Rozbalte do svého PC soubor IPCMultiViewSetup\_EN.zip
- 3. Nainstalujte a spusťte software
- 4. Více o instalaci a používání softwaru najdete v našem návodu na našich stránkách u vybraného zařízení.

#### 3.4 Připojení ke kameře pomocí IP adresy

1. Vložte do PC přiložené CD a najděte složku se jménem "**LAN PC Side Live View**".

- 2. Vyberte, zda používáte systém Windows, nebo Apple a rozbalte do svého PC soubor nacházející se ve složce.
- 3. Po rozbalení spusťte software IPCamera.exe.
- 4. Po několika vteřinách se Vám ukáže seznam IP kamer s vypsanými IP adresami.

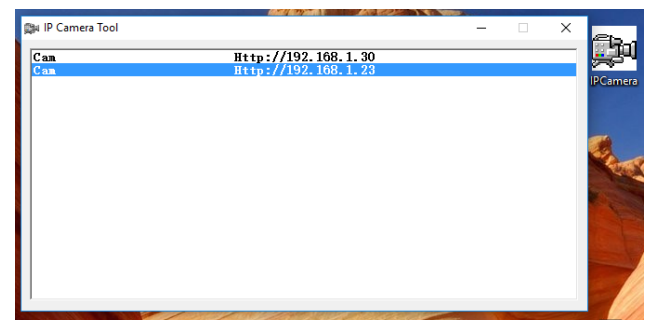

- 5. Dvakrát klikněte na Vámi vybranou adresu
- 6. Adresa se otevře ve Vašem výchozím prohlížeči
- Poté budete vyzváni k zadání uživatelského jména a hesla. Jako uživatelské jméno zadejte "admin" (bez uvozovek). Do pole heslo nezadávejte nic a klikněte Přihlásit se.

| Vyžaduje se ověřer                      | lí                                 | × |
|-----------------------------------------|------------------------------------|---|
| Doména http://192.168<br>jména a hesla. | 1.23 vyžaduje zadání uživatelského |   |
| Spojení s tímto webem                   | není soukromé.                     |   |
| Jméno uživatele:                        | admin                              |   |
| Heslo:                                  |                                    |   |
|                                         | Přihlásit se Zrušit                | ] |

8. Nyní v nabídce postupujte podle obrázku. Dole vyberte jazyk, nainstalujte plug-in pro ovládání a spusťte sledování.

|                                                          | welcome to Use                                                 | IP Camera                              |
|----------------------------------------------------------|----------------------------------------------------------------|----------------------------------------|
| Browser plug-ins<br>Recommended bro<br>compatible with W | wser plug-in, support for real-<br>indows platforms common bro | time video and audio playback<br>wsers |
| iPhone, iPod toud                                        | h and iPad                                                     |                                        |
| Mobile Phone (sur<br>Browser that supp                   | ch as Android)<br>orts Javascript.                             | 0                                      |
| IE ActiveX Plug-in.                                      | Click to download                                              |                                        |
| IE ActiveX Plug-in.                                      | Click to download                                              | (1                                     |

9. Pokud sledování obrazu nefunguje, zkuste spustit kameru v jiném prohlížeči, nebo klikněte na položku "**Non-IE Web Browsers**"

#### 3.4 Připojení k Wi-Fi bez použití mobilní aplikace

- 1. Na zformátované micro SD kartě vytvořte textový soubor pojmenovaný "wifi".
- 2. Do souboru vložte název a heslo k Wi-Fi ve formátu

wifi:xxxxx → (název Vaší Wi-Fi – pozor na velká a malá písmena!) pwd:xxxxxx → (heslo k Vaši Wi-Fi – opět pozor na velká a malá písmena!)

| 📋 wifi - 📾              | - • X   |
|-------------------------|---------|
| wifi:xxxxx<br>pwd:xxxxx | *       |
|                         | #10.#18 |

- 3. Vložte micro SD kartu do kamery (POZOR: Kamera musí být vypnuta!)
- Zapněte kameru a vyčkejte cca. minutu. Nyní by zařízení mělo být připojeno k Wi-Fi.

#### 3.5 Nabíjení zařízení

- Pro nabití zařízení zapojte napájecí adaptér do elektřiny a z druhé strany do zařízení
- 2. Červená indikační dioda značí, že se zařízení nabíjí.
- 3. Pokud červená dioda zhasne, znamená to, že zařízení je plně nabité.
- 4. K využívání zařízení není nutné mít nabitou baterii, zařízení samostatně funguje i bez baterie. Je však nutné mít zařízení připojené ke zdroji elektřiny.

**Pozn:** K nabíjení vždy využívejte originálně dodané příslušenství. V opačném případě se vystavujete nebezpečí poškození zařízení.

#### 3.6 Přenos souborů do PC

- 1. Pokud v zařízení máte SD kartu, můžete na ni nahrávat soubory (viz. Návod o aplikaci Pro iCam) a následně přenést do PC.
- Vyjměte SD kartu ze zařízení a pomoci adaptéru ji vložte do PC, či jiného zařízení, kde chcete soubory prohlížet.
- 3. Na SD kartě naleznete video soubory pojmenované ve tvaru rok-měsíc-den čas
- 4. S SD kartou můžete pracovat jako s jakýmkoliv jiným USB zařízení. Soubory můžete přehrávat, kopírovat, či mazat.

## 4. Specifikace

| Rozlišení:                   | 1920*1080  |
|------------------------------|------------|
| Snímky:                      | 25fps      |
| Maximální kapacita SD karty: | 128 GB     |
| Doba výdrže:                 | 1-2 hodiny |
| Doba nabíjení:               | 3-4 hodin  |

## 5. FAQ – často kladené dotazy:

#### "Čas na displeji bliká"

Blikání času je způsobeno slabou baterií. Doporučujeme nechat zařízení zcela nabít.

"Do zařízení jsem vložil kompatibilní kartu, ale přesto se na ni záznam nenahrává" Zkuste kartu zformátovat v PC.

*"Zapomněl jsem heslo ke kameře, co mám dělat?"* Zapněte zařízení a vyčkejte cca. 2 minuty. Poté stiskněte na cca 5 vteřin tlačítko reset.

#### "Nedaří se mi připojit k Wi-Fi síti"

Ověřte sílu signálu a sítě, například na Vašem telefonu.

"Na budíku svítí modré světlo, lze ho vypnout?" Ano, v mobilní aplikaci klikněte na ikonu LED diody.

|  |   | - |  |
|--|---|---|--|
|  | - |   |  |
|  |   |   |  |

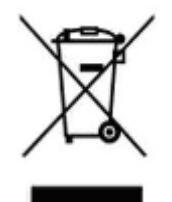

### 6. Závěrečná ustanovení

Ovládání přístroje se může v závislosti na jednotlivých sériích drobně lišit.

Přístroj používejte v souladu s platnými právními předpisy. Dodavatel nenese žádnou odpovědnost za použití přístroje v rozporu s těmito předpisy.

Návod je majetkem společnosti SHX Trading s.r.o. Veškeré kopírování či jiná forma šíření musí být se souhlasem této společnosti.

Pokud v návodu naleznete nějaké nepřesnosti, neváhejte nás kontaktovat pomocí výše uvedených údajů.